# **Report Information**

The **Summary Report** is a summary of allotment, budget, disbursements, and scheduled payments (if applicable) for the selected entity. This report was previously known as the District Wide Summary Report (FRISWeb 0160).

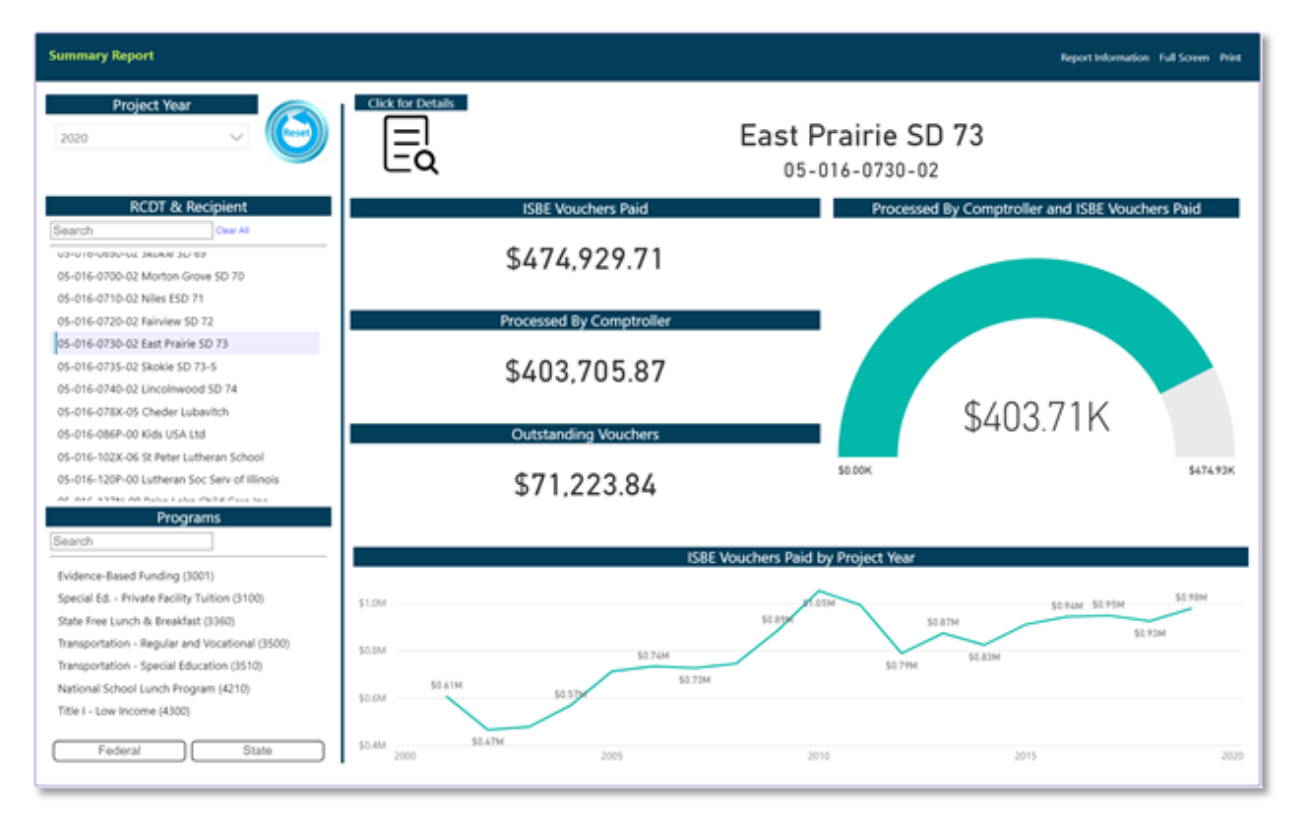

**Project Year**: The year in which financial transactions occurred. Filter the data by selecting one year or multiple years. The most current fiscal year is selected by default. Select the dropdown arrow and place a checkmark next to the additional years to view multiple years. Uncheck all years so that none are selected to view all years.

**<u>RCDT & Recipient</u>**: Region-County-District-Type (RCDT) code identifies the region of the state, county, district number, and type of the entity. The type code identifies the type of entity (elementary district, high school district, unit district, or other). The Recipient Name is the grantee/entity requesting funds via a grant-/claim-based program. Filter to a specific entity by selecting an entity from the list. May only select one at a time; the entire state is displayed by default.

Search

Enter the RCDT code or Recipient Name to search for a specific entity. Partial information is acceptable. Use the dashes in the R-C-D-T code. Example: "Qui" will bring up all entities with "Qui" in the name or "01-001" will narrow the search to all entities in Region 01 and County 001. Select the appropriate entity to view more information. <u>Programs</u>: List of programs in which funds were disbursed/requested. Filter to a specific program by selecting that program from the list. Multiple selections are allowed; however, if no selections are made, all programs will be shown by default.

| Search  | Enter the program name or code to search for a specific program. Partial information is acceptable. Example: "Title" will bring up all programs with "Title" in the name or "35" will narrow the search to all programs with a "35" anywhere within the program code (3235, 3500, 3510, 4935).            |
|---------|----------------------------------------------------------------------------------------------------|
| State   | Click on the State button to see a list of state-only programs. The button will become shaded to indicate it has been selected. Click the State button again to deselect it and return to seeing all programs. If neither button is selected, all available programs in the list will be shown by default |
| Federal | Click on the Federal button to see federal-only programs. The button will                                                                                                    |

Click on the Federal button to see federal-only programs. The button will become shaded to indicate it has been selected. Click the Federal button again to deselect it and return to seeing all programs. If neither button is selected, all available programs in the list will be shown by default.

**ISBE Vouchers Paid**: The total amount of vouchers processed by ISBE and submitted to the Comptroller for payment by ISBE for the selections made. This amount excludes any prepayment.

**Processed by Comptroller**: The total amount paid by the Office of the Comptroller for vouchers processed by ISBE. This amount excludes any prepayment.

<u>Outstanding Vouchers</u>: The total amount remaining between vouchers processed by ISBE and submitted to the Comptroller and items already paid by the Comptroller.

**Total Disbursed Amount by Fiscal Year**: Graphic of the total amount of disbursements, including scheduled disbursements not yet processed, for the selected entity.

Click for Details Select the Click for Details button to view the detailed table for the Summary Report.

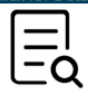

 $(\leftarrow)$ 

| 51-084-0050-26 | Ball Chatham | CUSD 5 |
|----------------|--------------|--------|
|----------------|--------------|--------|

| Summary Report Detail |                                                    |                                                    |                  |             |                |                |                    |     |
|-----------------------|----------------------------------------------------|----------------------------------------------------|------------------|-------------|----------------|----------------|--------------------|-----|
| Project Year          | Program                                            | Revenue Code<br>3xxx - State and<br>4xxx - Federal | Total Allotments | Budget      | Disbursements  | Scheduled      | Expenditure Amount | Fin |
| 2020                  | Evidence-Based Funding (3001)                      | 3001-00                                            | \$0              | \$0         | \$4,646,222.63 | \$3,216,615.78 | \$0                |     |
| 2020                  | Evidence-Based Funding (3001)                      | 3001-PY                                            | \$0              | \$0         | \$8,219.00     | \$0.00         | \$0                | )   |
| 2020                  | Special Ed Private Facility Tuition (3100)         | 3100-00                                            | \$0              | \$0         | \$324,365.68   | \$322,629.86   | \$0                | )   |
| 2020                  | Special Ed Orphanage - Individual (3120)           | 3120-00                                            | \$0              | \$0         | \$19,248.82    | \$0.00         | \$0                | )   |
| 2020                  | Special Ed Orphanage - Summer Individual (3130)    | 3130-00                                            | \$0              | \$0         | \$20,896.00    | \$0.00         | \$0                | )   |
| 2020                  | State Free Lunch & Breakfast (3360)                | 3360-00                                            | \$0              | \$0         | \$2,076.00     | \$0.00         | \$0                | )   |
| 2020                  | Driver Education (3370)                            | 3370-00                                            | \$0              | \$0         | \$30,157.20    | \$30,157.20    | \$0                | )   |
| 2020                  | Transportation - Regular and Vocational (3500)     | 3500-00                                            | \$0              | \$0         | \$235,175.11   | \$0.00         | \$0                | )   |
| 2020                  | Transportation - Special Education (3510)          | 3510-00                                            | \$0              | \$0         | \$127,099.88   | \$0.00         | \$0                | )   |
| 2020                  | Early Childhood - Block Grant (3705)               | 3705-00                                            | \$0              | \$350,501   | \$212,797.00   | \$137,704.00   | \$130,368          | į.  |
| 2020                  | National School Lunch Program (4210)               | 4210-00                                            | \$0              | \$0         | \$115,285.19   | \$0.00         | \$0                | )   |
| 2020                  | Special Milk Program (4215)                        | 4215-00                                            | \$0              | \$0         | \$449.34       | \$0.00         | \$0                | )   |
| 2020                  | School Breakfast Program (4220)                    | 4220-00                                            | \$0              | \$0         | \$19,991.03    | \$0.00         | \$0                | )   |
| 2020                  | Title I - Low Income (4300)                        | 4300-00                                            | \$436,127        | \$436,127   | \$141,670.00   | \$0.00         | \$141,670          | 1   |
| 2020                  | Title IVA Student Support & Academic Enrich (4400) | 4400-00                                            | \$24,463         | \$24,463    | \$11,544.00    | \$0.00         | \$11,544           |     |
| 2020                  | Fed Sp. Ed Pre-School Flow Through (4600)          | 4600-00                                            | \$36,499         | \$36,499    | \$10,958.00    | \$0.00         | \$10,958           | į.  |
| 2020                  | Fed Sp. Ed I.D.E.A Flow Through (4620)             | 4620-00                                            | \$943,678        | \$943,678   | \$373,897.00   | \$0.00         | \$373,897          |     |
| 2020                  | Fed Sp. Ed I.D.E.A Room & Board (4625)             | 4625-00                                            | \$0              | \$0         | \$75,237.95    | \$0.00         | \$0                | )   |
| 2020                  | Fed Sp. Ed I.D.E.A Room & Board (4625)             | 4625-XC                                            | \$0              | \$0         | \$0.00         | \$0.00         | \$0                |     |
| 2020                  | Title II - Teacher Quality (4932)                  | 4932-00                                            | \$136,019        | \$136,019   | \$56,378.00    | \$0.00         | \$56,378           |     |
| Total                 |                                                    |                                                    | \$1,576,786      | \$1,927,287 | \$6,431,667,83 | \$3,707,106.84 | \$724,815          |     |

In addition to the fields displayed on the summary screen, the following are also available on the table:

**Project Year**: Fiscal year of the program in which financial transactions occurred.

**Program**: Name of the program in which funds were disbursed/requested.

**Revenue Code (and sub project code)**: A four-digit code that uniquely identifies a state or federal program and represents the uniform code entities must use to record revenue received for the program in their general ledger. These codes are prescribed per ISBE state administrative accounting rules in Part 100. Revenue codes that begin with "3" are state-funded, codes that begin with "4" are federally funded, and codes that begin with "7" are revolving loan programs that are state-funded. A numeric or alphanumeric two-digit code distinguishes specific project types within a specific program. (See the Glossary for the Sub Project code list.)

**Total Allotments** (if applicable): The allotment is the amount of funds that have been determined to be made available to the entity that is based on a program-specific formula. The total allotment includes allowable carryover and current year allocation amounts.

**<u>Budget</u>** (if applicable): The approved budget is the document submitted to ISBE by the entity that describes the project plan in which goals, objectives, and ideas are translated into expenses that are segregated by function and object codes. The budget has been reviewed and approved by ISBE and funds can be expended/disbursed in the specific program up to the budgeted amount.

**Disbursements**: Funds distributed to the entity that excludes funds recovered (paid back to ISBE) and does include negative audit adjustments.

<u>Scheduled</u>: Funds scheduled to be paid based on an approved payment schedule or an approved claimbased calculation.

**Expenditure Amount**: The amount reported to ISBE, based on the current date, that has been expended/paid out/obligated by the entity.

**Final** (if applicable): Indicates that all financial transactions are complete for a project. There will be an "x" in this field if a final expenditure report is on file for this project. A final expenditure report is reflected when the expenditure thru date equals or is greater than the project end date and there are no outstanding obligations reported.

### **Report Printing**

# Summary Report Report Screen Print

Select the Print link from the Report Navigation bar to print the report.

| Print                              |   |
|------------------------------------|---|
| Project Year*                      |   |
| 2018                               | • |
| Entity*                            |   |
| 01-005-0010-26 Brown County CUSD 1 | • |
| · - Required                       |   |

 A window will appear asking for
the Project Year and Entity you are requesting to print. Once
entered, select Generate Report
and a PDF version of the report
will appear in a new tab with the
ability to print directly or save
offline for later use. ILLINOIS STATE BOARD OF EDUCATION

#### SUMMARY OF BUDGETS AND DISBURSEMENTS \*

\* (Recovered Funds NOT included, Negative adjustments included in the Disbursements)

| RCDT: | 51-084-1860-25 |
|-------|----------------|
|       |                |

|                                         |           | Becorem EV   |                  |            |                 |               | -                          |
|-----------------------------------------|-----------|--------------|------------------|------------|-----------------|---------------|----------------------------|
| Program Name                            |           | Revenue Code | Total Allotments | Budget     | Disbursements * | Scheduled     | Expenditure<br>Amount Fina |
| Evidence-Based Funding                  |           | 2020-3001-00 | 0                | 0          | 28,809,500      | 19,945,038.62 | 0                          |
| Evidence-Based Funding                  |           | 2020-3001-PY | 0                | 0          | 76,364          | 0.00          | 0                          |
| Special Ed Private Facility Tuition     |           | 2020-3100-00 | 0                | 0          | 224,567         | 223,158.04    | 0                          |
| Special Ed Orphanage - Individual       |           | 2020-3120-00 | 0                | 0          | 227,804         | 0.00          | 0                          |
| Special Ed Orphanage - Summer In        | dividual  | 2020-3130-00 | 0                | 0          | 45,046          | 0.00          | 0                          |
| State Free Lunch & Breakfast            |           | 2020-3360-00 | 0                | 0          | 60,456          | 0.00          | 0                          |
| Driver Education                        |           | 2020-3370-00 | 0                | 0          | 97,566          | 97,566.34     | 0                          |
| Fransportation - Regular and Vocatio    | nal       | 2020-3500-00 | 0                | 0          | 1,744,124       | 0.00          | 0                          |
| Fransportation - Special Education      |           | 2020-3510-00 | 0                | 0          | 1,604,287       | 0.00          | 0                          |
| Early Childhood - Block Grant           |           | 2020-3705-00 | 0                | 3,485,300  | 1,819,255       | 1,666,045.00  | 920,946                    |
| Early Childhood - Block Grant           |           | 2020-3705-01 | 0                | 460,592    | 262,489         | 198,103.00    | 136,995                    |
| Early Childhood - Block Grant           |           | 2020-3705-PE | 0                | 555,461    | 297,428         | 258,033.00    | 142,140                    |
| Orphanage Tuition - 18-3                |           | 2020-3950-00 | 0                | 0          | 49,116          | 24,558.00     | 0                          |
| Advanced Placement Classes-State        | Grant     | 2020-3961-00 | 0                | 49,983     | 25,000          | 24,983.00     | 16,993                     |
| Other State Programs                    |           | 2020-3999-HS | 0                | 0          |                 | 0.00          | 0                          |
| National School Lunch Program           |           | 2020-4210-00 | 0                | 0          | 2,517,093       | 0.00          | 0                          |
| School Breakfast Program                |           | 2020-4220-00 | 0                | 0          | 833.525         | 0.00          | 0                          |
| Summer Food Service Program             |           | 2020-4225-00 | 0                | 0          |                 | 0.00          | 0                          |
| Fresh Fruits and Vegetables             |           | 2020-4240-20 | 0                | 0          | 44,135          | 0.00          | 0                          |
| Title I - Low Income                    |           | 2020-4300-00 | 10,953,173       | 8,155,938  | 2,700,486       | 0.00          | 2,700,486                  |
| Title I - Low Income - Delinquent Priv  |           | 2020-4306-00 | 85,356           | 41,968     | 320             | 0.00          | 320                        |
| Title I - School Improvement & Accou    | ntability | 2020-4331-20 | 0                | 953.591    | 17.879          | 0.00          | 17,879                     |
| School Improvement Grant (Section 1     | 1003g)    | 2020-4339-16 | 1,300,000        | 1,300,000  | 300,798         | 0.00          | 300,798                    |
| Title IVA Student Support & Academi     | c Enrich  | 2020-4400-00 | 176.111          | 0          |                 | 0.00          | 0                          |
| Fed So. Ed Pre-School Flow Thre         | such      | 2020-4600-00 | 207.308          | 202.676    | 45.911          | 0.00          | 45.911                     |
| Fed So. Ed I.D.E.A Flow Throu           | ah        | 2020-4620-00 | 4.006.914        | 3,902,642  | 1,425,799       | 0.00          | 1,425,799                  |
| ed So. Ed LD.E.A Flow Throu             | 9h        | 2020-4620-EI | 678.801          | 678.801    | 3,290           | 0.00          | 3,290                      |
| Fed Sp. Ed LD.E.A Room & Bo             | and       | 2020-4625-00 | 0                | 0          | 127.328         | 0.00          | 0                          |
| ed - So. Ed - LD.E.A Room & Bo          | and       | 2020-4625-XC | ő                | ő          | 121,020         | 0.00          | ő                          |
| Title III - Immigrant Education Progra  | m (IEP)   | 2020-4905-00 | ő                | õ          |                 | 0.00          | ō                          |
| Title III - Lang Inst Prog-Limited Engl | LIPLEP    | 2020-4909-00 | 20.071           | 19,900     | 5,920           | 0.00          | 5,920                      |
| Title II - Teacher Quality              |           | 2020-4932-00 | 2,952,326        | 1,473,181  | 354,879         | 0.00          | 354,879                    |
|                                         |           |              | 20,380,060       | 21,280,033 | 43,720,365      | 22,437,485.00 | 6.072.356.00               |

## **General Report Navigation**

Select a row to add a spotlight to the row and dim the other rows on the table. Click on the highlighted row a second time to return to viewing all rows in full focus. Only one row can have the spotlight at a time.

| Fiscal Year | Program                                            | Revenue Code | Total Allotments | Budget      | Disbursements | Scheduled | Expenditure Amount | Frozen | Final |
|-------------|----------------------------------------------------|--------------|------------------|-------------|---------------|-----------|--------------------|--------|-------|
| 2018        | National School Lunch Program (4210)               | 4210-00      | \$0.00           | \$0.00      | \$66,986.16   | \$0.00    | \$0.00             |        |       |
|             | School Breakfast Program (4220)                    | 4220-00      | \$0.00           | \$0.00      | \$16,540.61   | \$0.00    | \$0.00             |        |       |
| 2018        | Title I - Low Income (4300)                        | 4300-00      | \$54,489.00      | \$54,489.00 | \$54,489.00   | \$0.00    | \$54,489.00        | 0.00   | х     |
|             | Title IVA Student Support & Academic Enrich (4400) | 4400-00      | \$0.00           | \$0.00      | \$0.00        | \$0.00    | \$0.00             |        |       |
| 2018        | Title II - Teacher Quality (4932)                  | 4932-00      | \$22,435.00      | \$25,094.00 | \$22,435.00   | \$0.00    | \$22,435.00        |        | Х     |
| Total       |                                                    |              |                  |             |               |           |                    |        |       |

| lcon   | Function                                                                               |
|--------|----------------------------------------------------------------------------------------|
|        | Use the search icon to reduce the list of options available in the filter area. Enter  |
| Search | a partial or full RCDT code and/or a partial or full recipient name to filter the list |
|        | of options. Enter a partial or full program name or the project code under             |
|        | Programs to reduce the list of program options.                                        |

| Federal Federal | Use this button to f<br>will be shaded whe<br>list with both state | ilter the list of programs to federal-<br>n selected. Click on the button to de<br>and federal programs. | only programs. The button eselect it and return to a |
|-----------------|--------------------------------------------------------------------|----------------------------------------------------------------------------------------------------|------------------------------------------------------|
| State State     | Use this button to f<br>will be shaded whe<br>list with both state | ilter the list of programs to state-on<br>n selected. Click on the button to de<br>and federal programs. | ly programs. The button eselect it and return to a   |
|                 | Use this button to v                                               | view the detailed table for the report                                                                   | t.                                                   |
| $\bigotimes$    | Use this button to r                                               | eturn to the summary screen for the                                                                      | e report.                                            |
| E               | Use this button to e<br>view. Use the Back<br>table.               | expand the detail table to a full scree<br>to Report button to return to the de                          | en<br>etail < Back to Report                         |
|                 | Use this button to c                                               | open a menu of additional report op                                                                      | tions, including:                                    |
|                 | Export Data                                                        | Export the data displayed in the table to an Excel or CSV file.                                          | Export data                                          |
|                 | Show Data                                                          | Display an additional table with<br>consolidated information in a<br>separate table.                     | <ul><li>➡ Show data</li><li>➡ Spotlight</li></ul>    |
|                 | Spotlight                                                          | Highlight a single row of data in<br>the table at a time. Click on the<br>highlighted row to remove the  | ↓ A Sort descending<br>↓ A Sort ascending            |
|                 | Sort Descending                                                    | Sort information in descending<br>order in the selected sort by<br>column.                               | Sort by                                              |
|                 | Sort Ascending                                                     | Sort information in ascending order in the selected sort by column.                                      |                                                      |
|                 | Sort by                                                            | A submenu with a list of all                                                                             |                                                      |

| Program | In addition to using the button to sort the table in ascending or descending order, selecting the column name will also place the sort on that column. The |
|---------|----------------------------------------------------------------------------------------------------|
|         | <ul><li>triangle/arrow to the left of the column name indicates the direction of the sort.</li><li>Pointed up = Sorted in ascending order</li></ul>        |
|         | Pointed down = Sorted in descending order                                                                                                    |

the detail table

available columns to sort by from

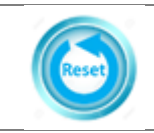

Use this button to reset all fields back to statewide information.